# Welcome to Mo Brabus

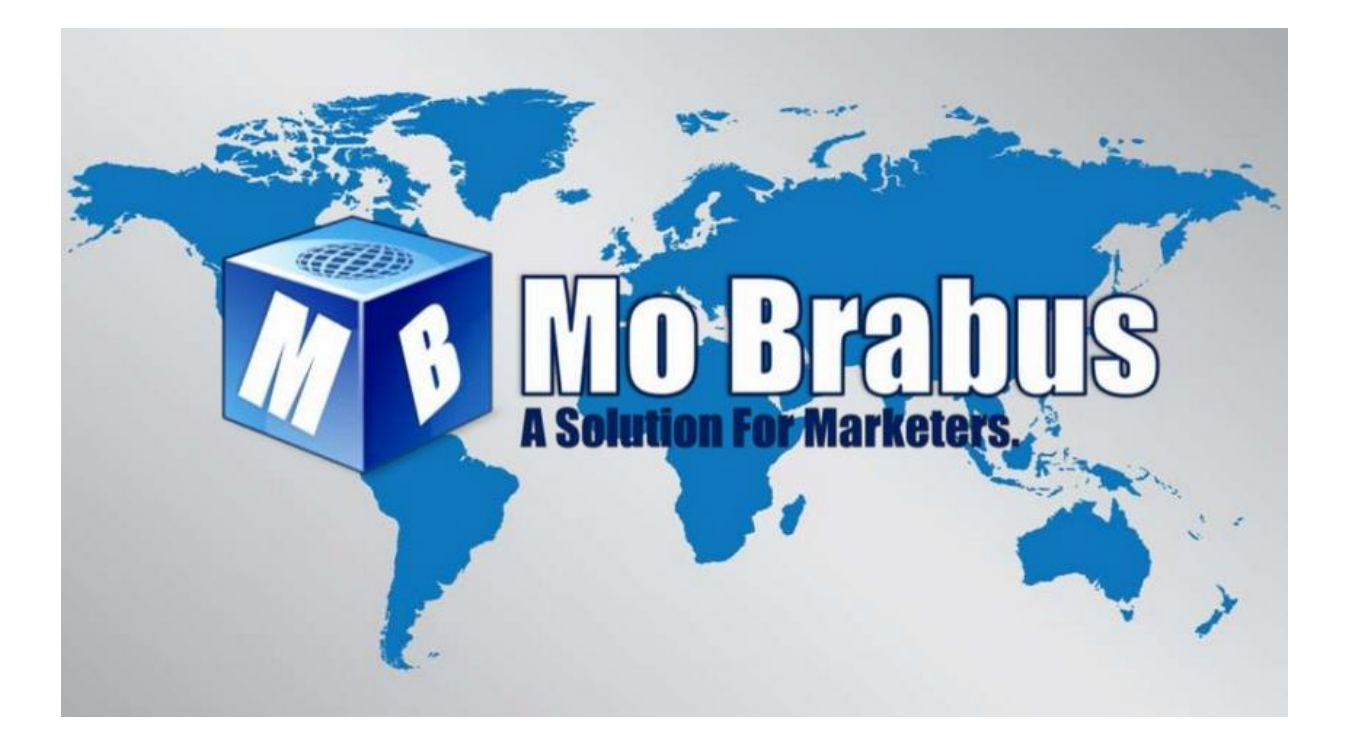

# **USER MANUAL**

<u>August 2015.v2</u>

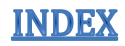

| <u>Page No</u> . | <u>Contents</u>                                             |
|------------------|-------------------------------------------------------------|
| 2                | Index                                                       |
| 3                | Contact/Follow Us                                           |
| 4                | Quick Reference Guide                                       |
|                  | Memberships/Commissions/Advertising Credits                 |
| 5                | Logging into your Mo Brabus Account/Forgotten Password      |
| 6                | Your Back Office Menu's Explained                           |
| 7                | Affiliate Link /Registration Process                        |
| 8-9              | How to sign up your new Referral                            |
| 10               | Getting Started - Adding Funds to your Account              |
| 11-12            | Purchasing a Standard Ad Pack                               |
| 13-14            | Tracking Earnings on your Standard Ad Pack                  |
| 15-16            | Purchasing a Combo Pack                                     |
| 17               | Tracking your Combo Credit Pack                             |
| 18               | Surfing Your Ads                                            |
| 19               | Purchasing Vacation                                         |
| 20               | Submitting a Support Ticket                                 |
| 21/22            | Cashout Settings (for withdrawals)                          |
| 23               | Withdrawals                                                 |
| 24               | Referral Program (menu explained)                           |
| 25-27            | Email Templates                                             |
| 28               | Mo Brabus Banners                                           |
| 29-30            | Placing a Banner Advert on the site                         |
| 31-32            | Advertising your Website in the Rotator                     |
| 33               | Adding Credits to your Banner/Website                       |
| 34-35            | Purchasing Advertising with your Repurchase Balance/Ad Fund |
| 36               | Your Advertising Strategy                                   |
|                  | Emailing/Pinterest/Facebook/Twitter                         |
| 37               | Your Advertising Strategy (continued)                       |
|                  | You Tube/Safelists/Free Advertising Sites/Solo Ads          |
| 38               | Solo Ad Sellers                                             |

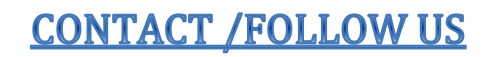

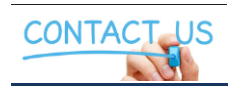

Please send any support tickets to support@mobrabus.com

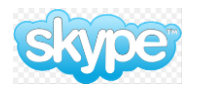

For addition to any of the Skype rooms please contact support with your Skype ID and we will add you.

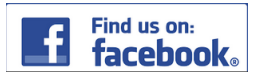

https://www.facebook.com/login.php?next=https%3A%2F%2Fwww.facebook.com%2Fgroups %2F864258600307236%2F

**OUICK REFERENCE GUIDES** 

# **Membership Subscriptions**

| MEMBERSHIP | COMMISSIONS   | SURFING      | COST PER MONTH             |
|------------|---------------|--------------|----------------------------|
| Pro        | 8 levels deep | 10 Ads Daily | \$40                       |
| Basic      | 1 level deep  | 10 Ads Daily | \$5 Monthly or \$50 Yearly |

New Members can benefit from a 30 day free trial, after which time if they wish to continue enjoying the features and benefits of being a Mo Brabus Member they will need to choose from one of the options above.

# **Commission Structure**

| PACK/MEMBERSHIP             | L1 % | L2 % | L3 % | L4 % | L5 % | L6 % | L7 % | L8 % |
|-----------------------------|------|------|------|------|------|------|------|------|
| Basic Membership            | 10   |      |      |      |      |      |      |      |
| Pro Membership              | 10   | 5    | 2.5  | 10   | 5    | 2.5  | 10   | 5    |
| Standard Ad Pack            | 10   |      |      |      |      |      |      |      |
| Combo Ad Pack               | 10   |      |      |      |      |      |      |      |
| Premium Website Credit Pack | 10   |      |      |      |      |      |      |      |
| Medium Website Credit Pack  | 10   |      |      |      |      |      |      |      |
| Pro Website Credit Pack     | 10   |      |      |      |      |      |      |      |
| Website Rotator Pack        | 10   |      |      |      |      |      |      |      |
| Banner Credit Pack          | 10   |      |      |      |      |      |      |      |

# **Advertising Credits/Pricing Structure**

| ADVERTISING PACK            | WEBSITE CREDITS | BANNER CREDITS | COST \$ |
|-----------------------------|-----------------|----------------|---------|
| Sign Up Offer (Free)        |                 | 50             | FREE    |
| Standard Ad Pack            | 500             | 500            | 5       |
| Combo Pack                  | 1000            | 1000           | 20      |
| Basic Membership (Monthly)  |                 | 1000           | 5       |
| Yearly Basic Membership     | 6000            | 6000           | 50      |
| Pro Membership              | 4000            |                | 40      |
| Banner Credit Pack          |                 | 1000           | 10      |
| Website Rotator Pack        | 1000            |                | 10      |
| Pro Website Credit Pack     | 3000            |                | 30      |
| Medium Website Credit Pack  | 22000           |                | 220     |
| Premium Website Credit Pack | 35000           |                | 350     |

# LOGGING INTO MO BRABUS/FORGOTTEN PASSWORD

Go to: http://www.mobrabus.com/

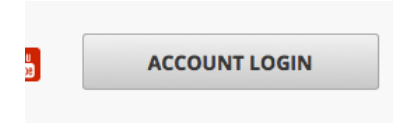

Sign in where you see *Account Login* (*top right hand corner*). The following page will open.

# Login

| Login    |       |  |
|----------|-------|--|
| Username |       |  |
| Password |       |  |
|          | LOGIN |  |

Ensure that you enter the correct Username & Password.

If you forget your password – click on *"Forgot Password"* as indicated above and a password reset will be emailed to you.

If you encounter any problems with this, please send in a support ticket to:

support@mobrabus.com

# **YOUR BACK OFFICE MENU'S EXPLAINED**

# **Homepage Menu**

#### <u>Top Menu</u>

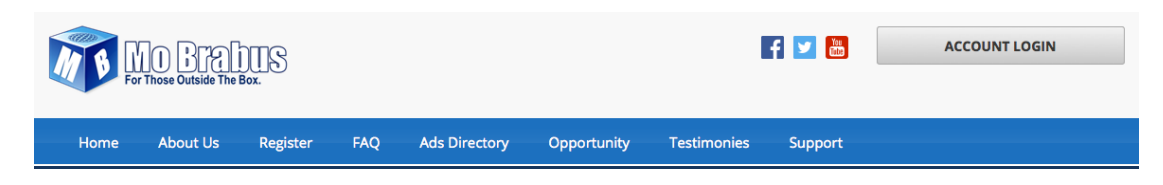

# Members Area Menu

From this page you can also go back to the homepage, reach support, surf sites and submit a testimony. Please note the location of *"Settings"* and *"Log Out"* 

| HOMEPAGE    | SUPPORT     | SURF SITES | SUBMIT TESTIMONY | pearse v                                                                                            |
|-------------|-------------|------------|------------------|----------------------------------------------------------------------------------------------------|
| JOIN OUR FA | CEBOOK GROU | P READ I   | MEMBER UPDATES   | Registration date           2014.12.19 14:30:57           Last access           2015-05-18 16:30:12 |
|             |             |            |                  | Account Settings     Account Settings     Account Settings                                          |

# **Account Navigation Menu**

The menu below is the Account Navigation Menu (as referred to in this manual).

| For Those Outside The Box. |                       |          |  |
|----------------------------|-----------------------|----------|--|
| ACCOUI                     | NT NAVIGATION         | $\equiv$ |  |
|                            | Getting Started       | <        |  |
|                            | My Account            | <        |  |
| 2                          | Memberships           | <        |  |
| Ä                          | My Wallet             | <        |  |
| 1                          | My Ad Packs           | <        |  |
| 50                         | Combo Packs & RTS     | <        |  |
| <b>\$</b>                  | Manage My Advertising | <        |  |
|                            | My Affiliate Area     | <        |  |
| 1                          | My Member Store       | <        |  |

# **AFFILIATE LINK/REGISTRATION PROCESS**

#### Step 1 - Your Referral Link & where to find it:

Log into your account, from the *Account Navigation Menu* on the left hand side, select *My Affiliate Area*.

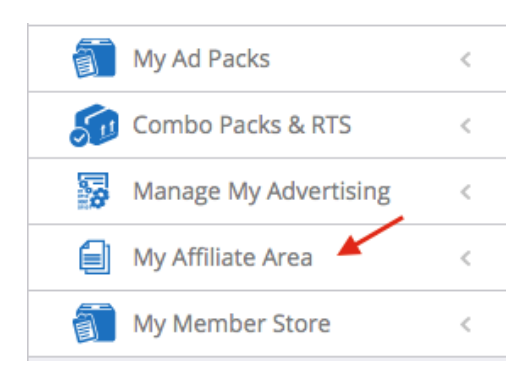

Then select *Marketing Tools* from the drop down menu.

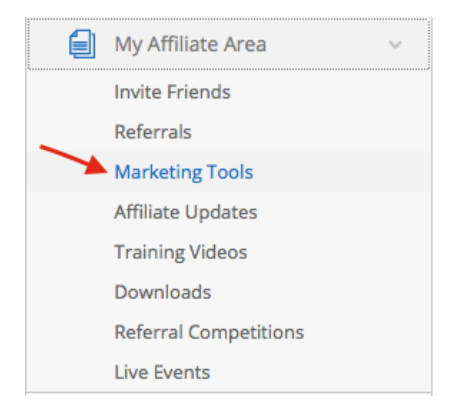

The page below will open and your referral link is displayed as indicated in the picture below. Pass this link on to your family and friends/connections to start building your Mo Brabus business.

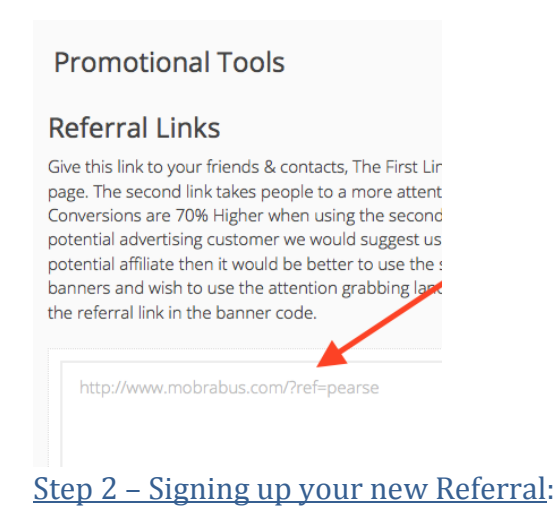

When someone clicks on your referral link they will automatically be directed to the Mo Brabus Home Page. Our website is mobile friendly so depending on what device you are using the "*Register*" and "*Register Free*" links may appear in different places but look out for one of the options below.

| Home | About Us Register | FAQ | Ads Directory | Opportunity | Testimonies | Support |
|------|-------------------|-----|---------------|-------------|-------------|---------|
|      |                   |     |               |             |             |         |
|      |                   | REG | ISTER FRI     | E           |             |         |

When your prospect clicks on either option it will direct them to a sign-up page where they need to register their account. This page consists of 5 sections:

- Personal Information
- Contact Information
- Log In Information
- Security
- Members Agreement

It is the responsibility of you (*the Sponsor*) and your *Referral* to ensure that the correct sponsor information is displayed before continuing with the registration process. Mistakes cannot be rectified later so please double check that the information in the box (*indicated below*) is correct.

#### **Register Account**

| Fill in the form below to open a<br>address. If you have questions<br>your questions.<br>Make sure the sponsor is the | an account. Please make sure you provide us with your real name and about this process please contact us and we will be happy to answer all<br>e person that invited you to join Mo Brabus. |
|----------------------------------------------------------------------------------------------------|----------------------------------------------------------------------------------------------------|
| Personal Info                                                                                                    |                                                                                                    |
| Sponsor                                                                                                    | pearse                                                                                                    |
| First Name                                                                                                    |                                                                                                    |
| Last Name                                                                                                    |                                                                                                    |
| Email                                                                                                    |                                                                                                    |
| Email (type again)                                                                                                    |                                                                                                    |

Please fill out all of the above fields before moving onto the next section. Ensure that you enter all fields correctly, particularly your email address as this will have to be verified

before your registration will be deemed complete. The Company will also send you important updates periodically via email.

Please continue to complete the following sections: Use the guide below for setting your password, the system will reject it if you don't. Security is of paramount importance.

| You Must Include atlea<br>password. The s | st one capital letter, one number and one special caracter in your<br>pecial caracter must be one of the following # \$ % & ! |
|-------------------------------------------|----------------------------------------------------------------------------------------------------|
| Login Info                                |                                                                                                    |
| Username                                  |                                                                                                    |
| Password                                  |                                                                                                    |
| Password (type again)                     |                                                                                                    |
| · · · · · · · · · · · · · · · · · · ·     | ***                                                                                                    |

| Contact Info |            |   |
|--------------|------------|---|
| Address 1    |            |   |
| Address 2    |            |   |
| City         |            |   |
| State        |            |   |
| Country      | - Select - | • |

This section is self-explanatory but necessary for the security of your account.

| Security          |                                   |
|-------------------|-----------------------------------|
| Security Question |                                   |
| Answer            |                                   |
| Security Code     |                                   |
|                   | gonal                             |
| Members Agreement |                                   |
|                   | I agree with Terms and Conditions |
|                   | REGISTER                          |

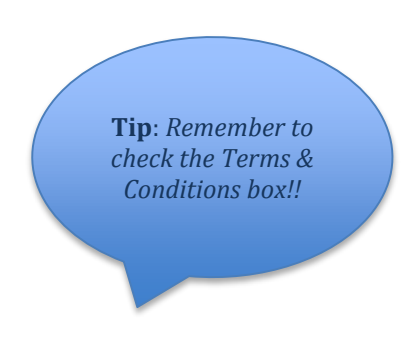

# **GETTING STARTED**

#### Adding Funds to your Mo Brabus Account

If your intention is to buy Standard Ad Packs @ \$5 each you will need to fund your Mo Brabus wallet *BEFORE* purchasing these packs.

Log into your Mo Brabus account and select *My Wallet* from the *Account Navigation Menu* on the left hand side.

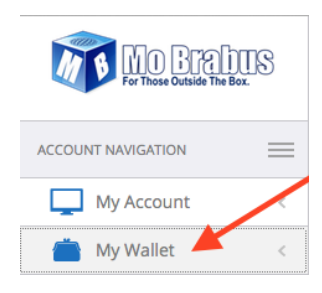

Select *Fund My Wallet* from the drop down menu.

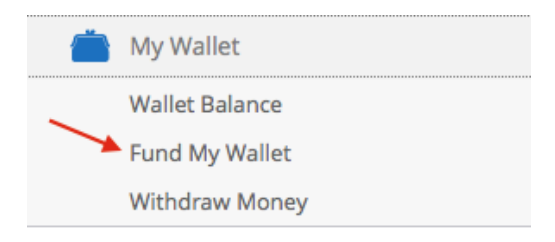

Fill in the details as shown below and then select *Fund Account*. You will be taken to your chosen payment processor to complete the transaction. Once the transaction is complete return to *My Wallet (See Pic. 1)* and you will see your funds have been added.

| dd Money       |                                               | Tip: Remember    |
|----------------|-----------------------------------------------|------------------|
| Add Money      |                                               | funds for        |
| Amount         |                                               | Processor Fees!! |
| Payment option | - Select - Select your payment processor here |                  |
|                | FUND ACCOUNT                                  |                  |

Now you are ready to purchase your Standard Ad Pack/s.

# **PURCHASING A STANDARD AD PACK**

Having funded your account (*see page 10*). Select *My Ad Packs* from the *Account Navigation Menu* (see below).

| ACCOUNT NAVIGATION |                       |  |  |  |
|--------------------|-----------------------|--|--|--|
|                    | Getting Started       |  |  |  |
|                    | My Account            |  |  |  |
| **                 | Memberships           |  |  |  |
| Ä                  | My Wallet             |  |  |  |
| 1                  | My Ad Packs           |  |  |  |
| 50                 | Combo Packs & RTS     |  |  |  |
| 20                 | Manage My Advertising |  |  |  |
|                    | My Affiliate Area     |  |  |  |
| 1                  | My Member Store       |  |  |  |

Select *Buy Ad Packs / Store* from the drop down menu.

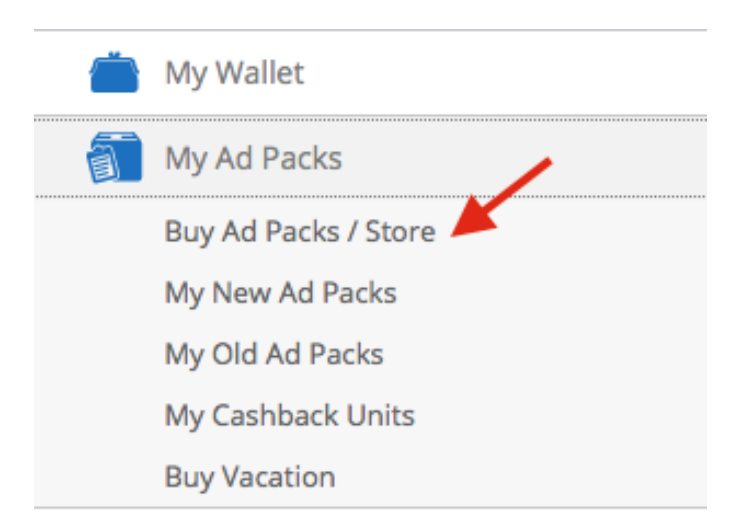

Enter the *number of Units/Packs* you wish to purchase, as detailed below and select your *Payment Processor*.

| "New" Stan                                                                                                    | dard Ad Pack                                                                                                    |
|----------------------------------------------------------------------------------------------------|----------------------------------------------------------------------------------------------------|
| Instant 38-40% Rev Share Payment, gi<br>\$20. You will receive \$2 from the Rev E<br>System over time on each p | uaranteed instant earnings on orders over<br>30oster System and \$4 from the Rev Share<br>9ack. Total \$6 on every \$5 Pack. |
| Cost pe                                                                                                    | r unit: \$5.00                                                                                                    |
| Enter quantity you wish to purchase                                                                             | Enter the number of packs you wish to purchase here.                                                                         |
| Choose Pa                                                                                                    | yment Method                                                                                                    |
| - select -                                                                                                    |                                                                                                    |
| select -                                                                                                    |                                                                                                    |
| Payza                                                                                                    |                                                                                                    |
| olid Frust Pay                                                                                                  |                                                                                                    |
|                                                                                                    |                                                                                                    |
| 'ayeer<br>Dkpay                                                                                                 |                                                                                                    |

The system will then prompt you to confirm your purchase. Click Ok and then your purchase is complete.

| Do you really want to p | urchase this am | ount of shares? |
|-------------------------|-----------------|-----------------|
|                         |                 |                 |
|                         | Cancel          | ОК              |

### **TRACKING YOUR STANDARD AD PACK PURCHASES**

Once you have purchased your *Standard Ad Packs* you can track their earnings status by selecting *My Ad Packs* from the *Account Navigation Menu* then select either *My Old Ad Packs* or *My New Ad Packs* (for members joining Mo Brabus after June/July 2015 it will be "New Standard Ad Packs).

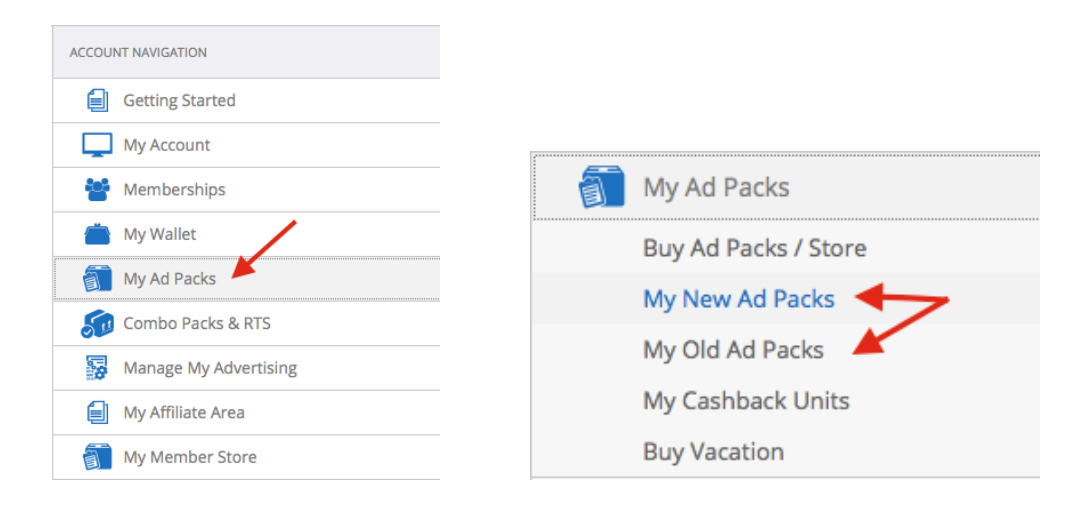

Once you have selected the correct packs the page below will open.

You can see your unique pack number in column 1 also how much it has earned in column 5 and the status.

For packs that have returned \$6 in total the status will show as expired.

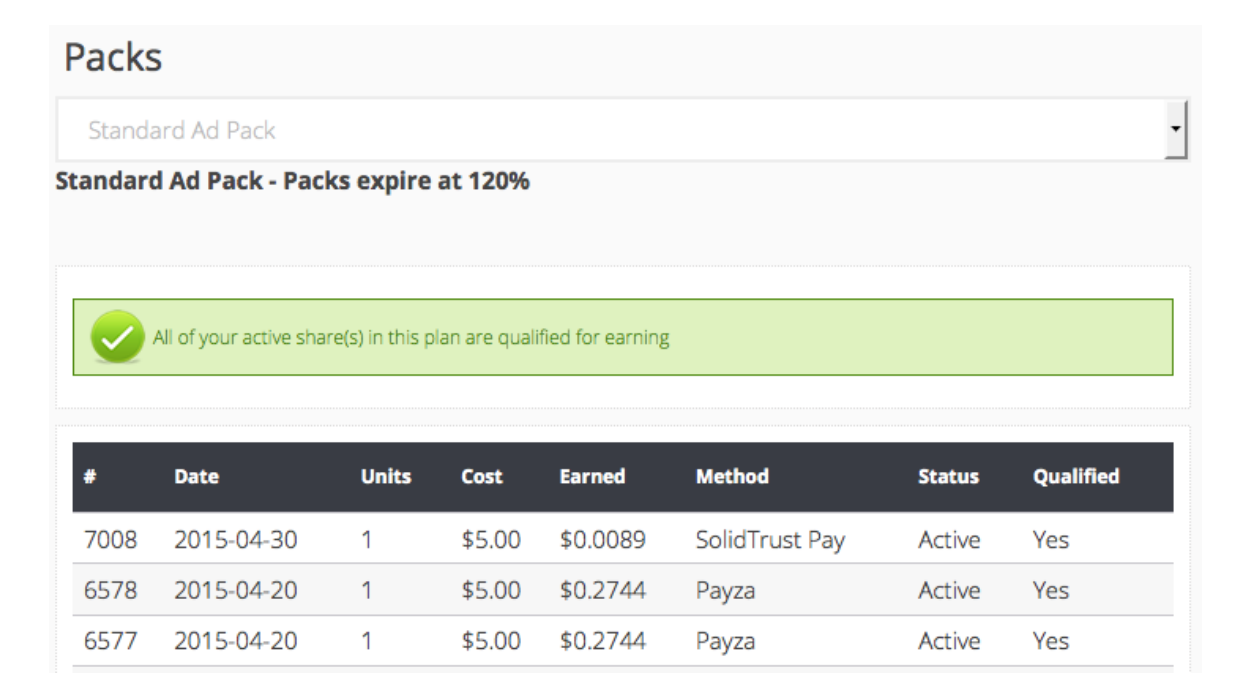

# **COMBO CREDIT PACKS**

For information on how our unique RTS program works please visit:

http://www.mobrabus.com/members/pages/RTS-Explained

# **PURCHASING A COMBO CREDIT PACK**

Select *Combo Packs & RTS* from the *Account Navigation Menu*.

| ACCOUNT NAVIGATION |                       |  |  |  |  |
|--------------------|-----------------------|--|--|--|--|
|                    | Getting Started       |  |  |  |  |
|                    | My Account            |  |  |  |  |
|                    | Memberships           |  |  |  |  |
|                    | My Wallet             |  |  |  |  |
| ĩ                  | My Ad Packs           |  |  |  |  |
| 50                 | Combo Packs & RTS     |  |  |  |  |
| 8                  | Manage My Advertising |  |  |  |  |

Select *Buy Combos/Member Store* from the drop down menu.

| Combo Packs & RTS         |                                                                                                    |
|---------------------------|----------------------------------------------------------------------------------------------------|
| RTS Explained             |                                                                                                    |
| Buy Combos / Member Store |                                                                                                    |
| My Units Line 1           |                                                                                                    |
| My Units Line 2           |                                                                                                    |
| My Units Line 3           |                                                                                                    |
| My Units Line 4           |                                                                                                    |
|                           | Combo Packs & RTS<br>RTS Explained<br>Buy Combos / Member Store<br>My Units Line 1<br>My Units Line 2<br>My Units Line 3<br>My Units Line 4 |

Tip: Remember to select Combo Pack on this page as Standard Ad Packs can be purchased here also!! Select your *Payment Processor* – as indicated below.

|                                                                                       | Combo Credit Pack                                                                                                    |
|---------------------------------------------------------------------------------------|----------------------------------------------------------------------------------------------------|
| Each Combo Pack Ha                                                                    | s The Potential To Earn Up To \$10,000 in Cash Back Payments.                                                                                                    |
|                                                                                       | Cost per unit: \$20.00                                                                                                    |
| Enter the number of packs                                                             | ÿoŭ⊴wish≊to purchase here                                                                                                    |
|                                                                                       | Choose Payment Method                                                                                                    |
| - select -                                                                            |                                                                                                    |
| - select -<br>Payza<br>SolidTrust Pay<br>Payeer<br>Okpay<br>Perfect Money<br>Neteller | Select your payment Processor from the<br>list. PLEASE REMEMBER Combo pack<br>purchases are made direct from your<br>Payment Processor and<br>not your wallet funds. |

Once selected click on *Buy Now* and your purchase is complete.

| Combo Credit Pack                                                               |  |  |  |  |  |  |
|---------------------------------------------------------------------------------|--|--|--|--|--|--|
| Each Combo Pack Has The Potential To Earn Up To \$10,000 in Cash Back Payments. |  |  |  |  |  |  |
| Cost per unit: \$20.00                                                          |  |  |  |  |  |  |
| Enter quantity you wish to purchase                                             |  |  |  |  |  |  |
| Choose Payment Method                                                           |  |  |  |  |  |  |
| - select -                                                                      |  |  |  |  |  |  |
| Buy Now                                                                         |  |  |  |  |  |  |

# TRACKING YOUR COMBO CREDIT PACK PURCHASES

From the Account Navigation Menu select Combo Credit Packs.

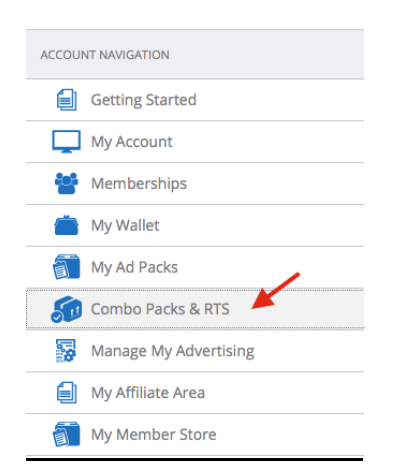

From the drop down menu select *My Units Line 1, 2 3 or 4* to check the progress of any active units on a particular line.

| <i>S</i> | Combo Packs & RTS         |
|----------|---------------------------|
|          | RTS Explained             |
|          | Buy Combos / Member Store |
|          | My Units Line 1           |
|          | My Units Line 2           |
|          | My Units Line 3 🔸         |
|          | My Units Line 4           |

Once you have selected the line the next page will open and any active packs on the selected line will show:

| #   | Date                | Method         | Downlines | Paid    | Status |
|-----|---------------------|----------------|-----------|---------|--------|
| 457 | 2015-04-21 14:40:20 | SolidTrust Pay | 0/10      | \$0.00  | Active |
| 336 | 2015-04-21 14:02:04 | SolidTrust Pay | 0/10      | \$0.00  | Active |
| 200 | 2015-04-21 13:23:37 | SolidTrust Pay | 10/10     | \$10.00 | Cycled |
| 153 | 2015-04-21 13:11:24 | SolidTrust Pay | 10/10     | \$10.00 | Cycled |
| 119 | 2015-04-21 13:03:53 | SolidTrust Pay | 10/10     | \$10.00 | Cycled |

You will see from the picture above that pack number 119 has cycled its 10 positions of \$1 and is showing as *Cycled* in the *Status Column* and as *Paid* \$10 in the *Paid Column*.

If your unit has not cycled (ie positions 336 & 457 above), the amount column will show \$0.00 and the status column will show as simply active.

# **SURFING ADS**

Select Surf Sites from the Members Area.

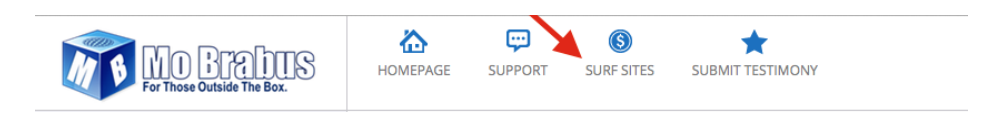

When you click on *Start Surfing* the following page will open and your ads will load, when the timer has counted down to zero you will be asked to select the matching symbols. Once you have done this correctly the next site will automatically load.

Continue this until the desired amount of views has been completed. (*Minimum of 10 daily to qualify for Revenue Share Payments*) unless you hold a No Surfing Membership, in which case this does not apply.

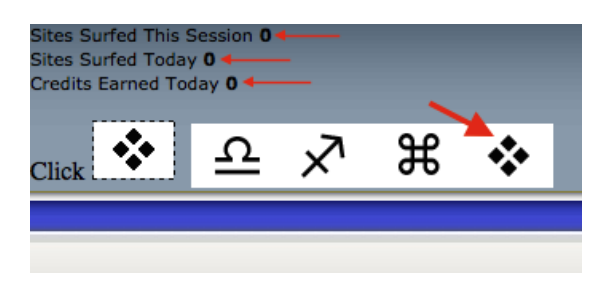

As the picture above indicates you can track sites surfed this session, sites surfed today and credits earned today.

To return to your Account, The Site or to Report Abuse/Frame breakers please choose the appropriate link from the surfing bar.

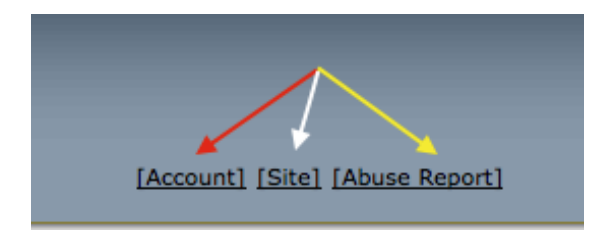

# **PURCHASING VACATION**

Select *Ad Packs* from the *Homepage* Menu.

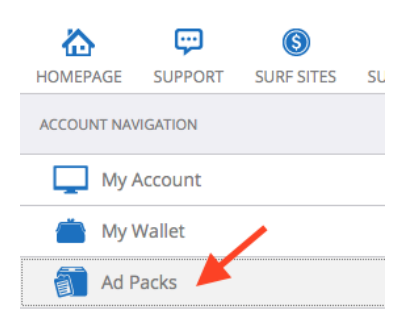

#### Then select *Buy Vacation*.

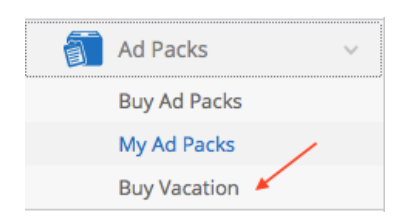

Once you have selected *Buy Vacation* the window below will open, select <u>Weekly</u> or <u>Daily</u> <u>Vacation</u> and choose the Payment Processor Wallet you wish to pay from.

| Buy Vacati         | ion                                                |                    |                                                                                                    |            |                                                                           |
|--------------------|----------------------------------------------------|--------------------|----------------------------------------------------------------------------------------------------|------------|---------------------------------------------------------------------------|
| Package            | Summary                                            | Cost               | Payment Method                                                                                               | Action     |                                                                           |
| Weekly<br>Vacation | No Surfing Required To Earn For 10080<br>Minute(s) | \$17.50            | - select -                                                                                                   | Buy<br>Now |                                                                           |
| Daily Vacation     | No Surfing Required To Earn For 1440<br>Minute(s)  | \$3.00             | - select -<br>Payza - \$0<br>SolidTrust Pay - \$32.824<br>Payeer - \$0<br>Okpay - \$0<br>Perfect Money - \$0 | Buy<br>Now |                                                                           |
| Buy Vacat          | ion                                                |                    |                                                                                                    |            | Important: Once<br>you have selected<br>your Payment<br>Processor remembe |
| Package            | Summary                                            | Cost               | Payment Method                                                                                               | Action     | to click "Buy Now"                                                        |
| Weekly<br>Vacation | No Surfing Required To Earn For 1008<br>Minute(s)  | <sup>30</sup> \$17 | .50 - select -                                                                                               | Buy        |                                                                           |
| Daily Vacation     | No Surfing Required To Earn For 1440               | )                  |                                                                                                    | Buy        |                                                                           |

# **SUBMITTING A SUPPORT TICKET**

Select *Support* from the top menu on the *Home Page*. (See below)

|      | or Those Outside The | Box.     |     |               |             | 1           | f 🔽 🛅   |  |
|------|----------------------|----------|-----|---------------|-------------|-------------|---------|--|
| Home | About Us             | Register | FAQ | Ads Directory | Opportunity | Testimonies | Support |  |

The support page will open. Enter the details as requested, giving as much information about your query as possible. If your problem is financial please send screen shots or transaction numbers where possible.

Please note support is available Monday to Friday 10am – 7pm UK Time, the UK time is shown on this page for your convenience.

| Support is Available From 10AM to 7PM Monday to Friday UK Time.<br>11:25:57 AM Current UK Time<br>Current UK Time |                                                                                                    |  |  |
|----------------------------------------------------------------------------------------------------|----------------------------------------------------------------------------------------------------|--|--|
| Support Form                                                                                                    |                                                                                                    |  |  |
| Name                                                                                                    |                                                                                                    |  |  |
| Email                                                                                                    | IMPORTANT: Overtype your Username here                                                              |  |  |
| Message:                                                                                                    | Hello Jane, My Mo Brabus User Name is ( PUT YOUR USER NAME HERE)<br>My reason for contacting you is |  |  |
|                                                                                                    | allest                                                                                              |  |  |
| Security Code                                                                                                    |                                                                                                    |  |  |
|                                                                                                    | SEND 🦰                                                                                              |  |  |

**Tip**: Remember to check the FAQ page for an answer before submitting a ticket. <u>http://www.mobrabus.com/pages/FAQ</u>

# **CASHOUT SETTINGS**

Before you can withdraw earnings from Mo Brabus, you will need to set up your *Cashout Settings*. To do this, select *My Account* from the *Account Navigation Menu* > *Cashout Settings*.

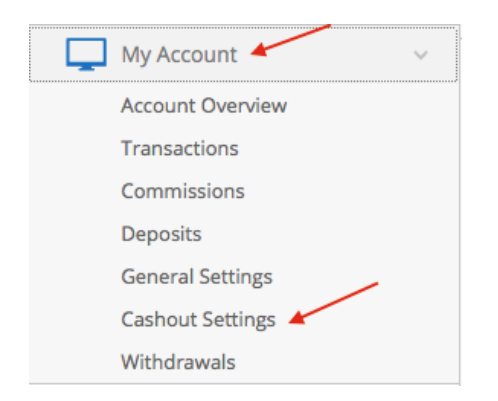

When you click on *Cashout Settings* the following window will open: Choose the Payment Processor that you wish to manage.

| Manage Accounts |        |  |
|-----------------|--------|--|
| Manage Account  |        |  |
| Payza           | Manage |  |
| SolidTrust Pay  | Manage |  |
| Payeer          | Manage |  |
| Okpay           | Manage |  |
| Perfect Money   | Manage |  |
| Neteller        | Manage |  |

For demonstration purposes we are choosing to add STP details to our Account so click on *New Account*.

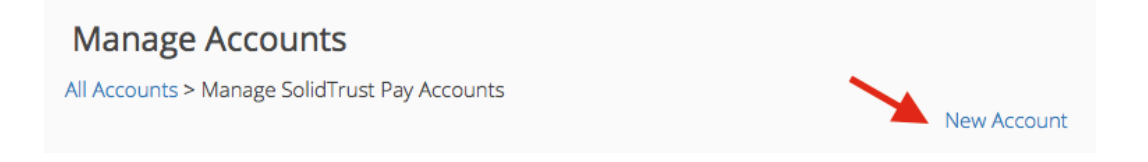

When you click on *New Account* the following page will open, enter your Payment Processor User ID and type the answer to your security question before clicking *Add*.

| <b>dd Account</b><br>Accounts > Manage SolidTrust Pay Acc | counts > New Account                    |  |
|-----------------------------------------------------------|-----------------------------------------|--|
| Account details                                           |                                         |  |
| SolidTrust Pay Username                                   | Enter your Payment Processor User ID he |  |
|                                                           | Answer your security question here      |  |
|                                                           |                                         |  |

Repeat this process with all of your active Payment Processors or when you want to add a new one.

If ever you need to change these details follow the steps above and click on Manage

| Manage Accounts |        |
|-----------------|--------|
| Manage Account  |        |
| Payza           | Manage |
| SolidTrust Pay  | Manage |
| Payeer          | Manage |
| Okpay           | Manage |
| Perfect Money   | Manage |

Edit/Delete and confirm accordingly.

Edit | Delete

# WITHDRAWING FUNDS FROM YOUR MO BRABUS ACCOUNT

Select *My Wallet* > *Withdraw Money* from the *Account Navigation Menu*.

| My Wallet      | v |
|----------------|---|
| Wallet Balance |   |
| Fund My Wallet |   |
| Withdraw Money |   |

The following page will open: Please read the notes on this section and carefully enter the details required.

Select the payment processor wallet you would like to withdraw from then click on *Withdraw* and *y*our withdrawal request is now complete.

| Withdraw Mon<br>VERY IMPORTANT PLEASE<br>equest accepted you must h<br>full Name and Address in yo<br>failure to adhere to this will in<br>Ne do Pay Runs once<br>(USA Time).<br>Any requests received<br>requests. | EY<br>READ: Mo Brabus adhere to the "Kn-<br>have a profile photo on your profile p<br>ur profile and your name must match<br>result in your withdrawal request bein<br>Per Week on a Monday, cut of<br>after that time will be added | ow Your Customer Legislation" To have a withdrawal<br>age (a photo not an avatar), you must also have your<br>1 the name on your payment processor account.<br>1g rejected.<br>Iff for Monday pay-outs is Friday 23.59<br>It to the following week's pay out |
|----------------------------------------------------------------------------------------------------|----------------------------------------------------------------------------------------------------|----------------------------------------------------------------------------------------------------|
| Withdraw Money                                                                                                    |                                                                                                    |                                                                                                    |
| From Balance                                                                                                    | - Select -                                                                                                    | -                                                                                                    |
| Amount                                                                                                    | <mark>- Select -</mark><br>Payza -<br>SolidTrust Pay -                                                                                                    | Payment Processor<br>you would like to<br>withdraw from.                                                                                                    |
| To account                                                                                                    | Payeer -<br>Okpay -<br>Perfect Money -                                                                                                    |                                                                                                    |
| Comments                                                                                                    | Neteller -                                                                                                    |                                                                                                    |
|                                                                                                    |                                                                                                    | WITHDRAW                                                                                                    |

# **REFERRAL PROGRAM – MENU EXPLAINED**

You can reach this section from the *Account Navigation Menu > My Affiliate Area*.

| My Affiliate Area 🛛 🕂 | v |
|-----------------------|---|
| Invite Friends        |   |
| Referrals             |   |
| Marketing Tools       |   |
| Affiliate Updates     |   |
| Training Videos       |   |
| Downloads             |   |
| Referral Competitions |   |
| Live Events           |   |

From this section you can *Invite Friends*, check your *Referrals* and access your *Promotional Tools* as well as look at *Training Videos/Downloads*.

The Invite Friends section includes a number of email templates for you to use to build your Mo Brabus Team. Remember to edit first names and signatures and add your affiliate links where indicated. (*See below*).

#### <u>Email #1</u>

Subject: Who knew it could be this easy?

#### Hi {FIRSTNAME},

Recent advances have allowed thousands to start making a real income online from the comfort of their own home.

Easy to do... No special skills required. If you can surf a few websites and have a few hours a week to spare you are ready to get started!

No chasing family or friends, No personal sales, No pedalling 'junk products,' No company politics...

Just plug into the simple home income pipeline and start getting paid right away!

#### PUT YOUR AFFILIATE LINK HERE

To the future,

#### (Signature)

#### <u>Email # 2</u>

Subject: Have you heard about this yet?

#### Hey {First Name},

Are you tired of all the scams and BS opportunities online and are looking for a legitimate and proven way to start earning a real income online?

If this sounds like you then STOP what you are doing and take a few minutes of your time to check out Mo Brabus. It may just change your life!

You see... When you partner with Mo Brabus you are getting access to a community created by marketers for marketers.

And with guaranteed highly targeted traffic and a lucrative revenue sharing program this is the easiest decision you will ever make.

#### PUT YOUR AFFILIATE LINK HERE

To your success,

#### <u>Email #3</u>

Subject: JOB = Just over broke!

#### Hello {First Name},

If you've been in the 9-5 for any length of time at all you already know what JOB means...

This is your lucky day my friend!

It's your turn to be your own boss, make your own schedule, enjoy a 3 minute commute from your bed to your computer, and spend more quality time with family and friends.

Yes you can make a real income doing simple "work" for a couple hours a day! If you can call surfing a 10 websites a day work!

If this sounds better than a JOB then you should definitely check out

#### PUT YOUR AFFILIATE LINK HERE

See you on the other side,

#### (Signature)

#### <u>Email # 4</u>

Subject: What did you think?

#### Hey {First Name},

I just wanted to take a moment to touch base with you to see if you had an opportunity to take a look at the opportunity I sent your way the other day?

With Mo Brabus making real money online truly is as easy as 1, 2, 3...

- 1. You sign up
- 2. You surf 10 websites a day to qualify for the revenue sharing program.
- 3. You earn great commissions and qualify for over \$20,000 in prizes

And that's all there is to it. NO personal selling, NO Boss, NO special technical knowledge required.

#### PUT YOUR AFFILIATE LINK HERE

Warm Regards,

#### (Signature)

**Email #5** Subject: You may not believe this at first...

Hey {First Name}

<u>Tired of all the stupid scams and worthless opportunities that never go anywhere?</u>

Are you just looking for a simple, legitimate, and legal opportunity that works?

Well your search is over! Thousands of people just like you are finally earning a REAL income from the comfort of their own home working just a few hours a day online.

And when I say real, I mean everything from a few hundred dollars to help pay the bills all the way up to a serious income that will allow to quit your day job and become a full time internet marketer... all from the comfort of your own home!

If you are sick and tired of the daily grind and are ready to tell your boss "See You Later," you need to click the link below.

# PUT YOUR AFFILIATE LINK HERE

See you at the top,

# (Signature)

P.S. If you are fed up with all the *lame rip-offs* and are ready to get started with a legitimate and verified opportunity, please do yourself a favour and take a couple minutes to check this out. I promise you will be glad you did.

**Email #6** Subject: Finally some good news about the future...

# Hello {First Name}

With so much doom and gloom in today's world, it's nice to hear some good news now and then!

Here's the truth: It doesn't take special knowledge or huge technical skills to make a real income working online.

All it really takes is a willingness to be financially free and the desire to be your own boss.

This simple quality, coupled with a simple and proven method that has worked for hundreds of people just like you is a proven formula for success.

With just a few hours of honest effort a week, you will be shocked at how quickly the money will start coming in.

# PUT YOUR AFFILIATE LINK HERE.

Wishing you all the best,

# (Signature)

# **YOUR MO BRABUS BANNERS**

Within your Mo Brabus back office you have various promotional tools, including banners of all shapes and sizes to help you promote the various income streams that Mo Brabus has to offer. You can reach this section via the *Account Navigation Menu* by selecting *My Affiliate Area > Marketing Tools.* 

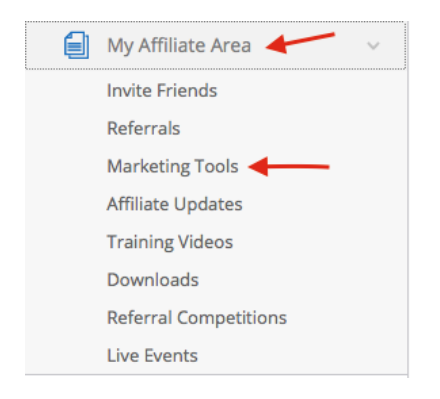

When you select *Marketing Tools* a page with your referral links and banner options will open. As you will see from the pictures of the banners as well as the text descriptions these are different sizes, so be sure to select the correct size for your advertising project. (*See below*).

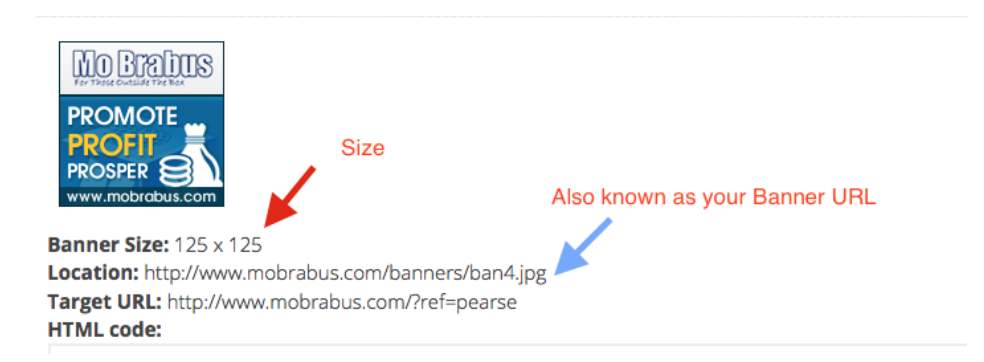

When placing your Banner Ad, you will be asked to insert the *Location/Banner URL* (*see pic. above*) and also your *Target URL/Website URL* (*Your referral link – see pic. below*) this is the page that it takes prospects to when they click on your chosen banner.

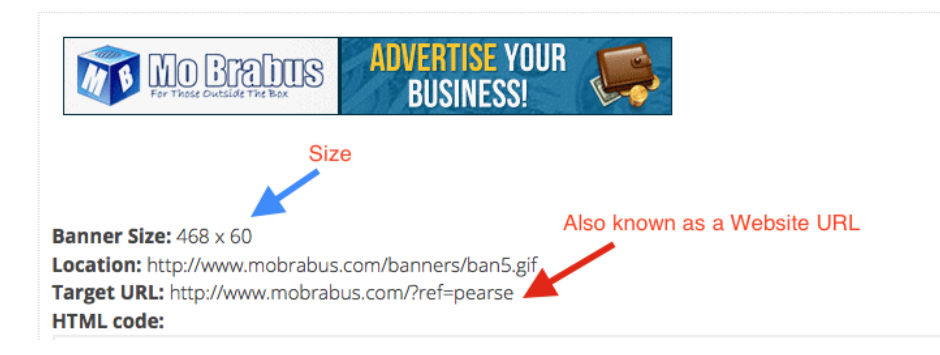

Once you have entered all of the details correctly with your chosen advertising program, more often than not you will be able to see a preview to make sure that your banner is displayed correctly.

# **PUTTING A BANNER AD ON THE SITE**

From the *Account Navigation Menu* select *Manage My Advertising > My Banner Ads.* 

| 50 | Manage My Advertising 🖊  |
|----|--------------------------|
|    | Buy Ad Credits / Ad Fund |
|    | My Website Rotator Ads   |
|    | My Banner Ads 🔸          |
|    | My Directory Listings    |

Click on *New Banner* (see below).

|  | Manage Banners    | _            | New Banner |  |
|--|-------------------|--------------|------------|--|
|  | Ad Credit Summary |              |            |  |
|  | Website Credit    | 1,996,394.00 |            |  |

On the next page enter details as instructed in the picture below, once all of the details are entered click on *Add This Banner* to complete the process.

You can have up to 5 banners on the site.

# 

| Banner Name                                                                         | Give your banner a unique Name/Title, make it personal and one that would not have been copied                            |  |
|-------------------------------------------------------------------------------------|----------------------------------------------------------------------------------------------------|--|
| Banner Title                                                                        | by another member.                                                                                                    |  |
| Banner File URL                                                                     | Enter your Banner URL here                                                                                                |  |
| Target URL Put your Affiliate Link/Website URL here                                 |                                                                                                    |  |
| Banner Section                                                                      | -select- Select the correct banner section size<br>here from the drop down menu                                           |  |
| Payment Option                                                                      | nt Option - select -                                                                                                    |  |
| Days to display ads                                                                 | Sun Mon Tue Wed Thu Fri Sat Select the days you want your banner to display                                               |  |
| Assign credits Add credits from your available credit balance<br>(no decimal point) |                                                                                                    |  |
| Credit limit per day                                                                | IMPORTANT: Set yourself a credit limit PER DAY in this section,<br>your credits will be used UP very quickly if you don't |  |
|                                                                                     | Leave blank for no limit                                                                                                  |  |
| I Agree that the above URL (Website) conforms to our rules Add this banner.         |                                                                                                    |  |
|                                                                                     | ADD THIS BANNER                                                                                                    |  |
|                                                                                     |                                                                                                    |  |

NB: Remember to check your Banner Ad Credits regularly

# **ADVERTISING A WEBSITE IN THE ROTATOR**

From the *Account Navigation Menu* select *Manage My Advertising > My Website Rotator Ads.* 

| Buy Ad Credits / Ad Fund |
|--------------------------|
| My Website Potetor Ads   |
| wy website Rotator Ads - |
| My Banner Ads            |
| My Directory Listings    |

Click on *New Website* (see below).

| Manage Websi      | es           | New Website |
|-------------------|--------------|-------------|
| Ad Credit Summary |              |             |
| Website Credit    | 1,996,394.00 |             |

Once you have clicked on *Add New Website* the page below will populate, fill in all the boxes and Add the website as instructed.

| Nobeito Ade Summary                                                                     |                                                                                                    |  |  |  |
|-----------------------------------------------------------------------------------------|----------------------------------------------------------------------------------------------------|--|--|--|
|                                                                                         | 4 000 204 00 Available Website Credite                                                                                                    |  |  |  |
|                                                                                         |                                                                                                    |  |  |  |
| otal Website Added                                                                      | 5                                                                                                    |  |  |  |
| Add Website                                                                             |                                                                                                    |  |  |  |
| Vebsite Name                                                                            | Give your Website a name & Title this is for your reference                                                                                                    |  |  |  |
| Vebsite Title                                                                           | only, make it unique so it will not be duplicated                                                                                                    |  |  |  |
|                                                                                         | Enter your Wesite URL here                                                                                                    |  |  |  |
| JRL                                                                                     | Enter your Wesite URL here                                                                                                    |  |  |  |
| Vebsite Rotator                                                                         | Enter your Wesite URL here<br>-selecSelect Global Rotator - 10 Secs Timer (default)                                                                                                    |  |  |  |
| JRL<br>Vebsite Rotator<br>Days to display ads                                           | Enter your Wesite URL here         -selec         Select Global Rotator - 10 Secs Timer (default)         Sun Mon Tue Wed Thu Fri Sat         Choose the days you wish to advertise                                                                                                    |  |  |  |
| JRL<br>Vebsite Rotator<br>Days to display ads                                           | Enter your Wesite URL here         -selecSelect Global Rotator - 10 Secs Timer (default)         Sun Mon Tue Wed Thu Fri Sat         Choose the days you wish to advertise         Allocate the desired number of credits here                                                               |  |  |  |
| URL<br>Vebsite Rotator<br>Days to display ads                                           | Enter your Wesite URL here         -selecSelect Global Rotator - 10 Secs Timer (default)         Sun Mon Tue Wed Thu Fri Sat       Choose the days you wish to advertise         Allocate the desired number of credits here         Set any credit limits here                              |  |  |  |
| URL<br>Vebsite Rotator<br>Days to display ads<br>Assign credits<br>Credit limit per day | Enter your Wesite URL here         -selecSelect Global Rotator - 10 Secs Timer (default)         Sun Mon Tue Wed Thu Fri Sat       Choose the days you wish to advertise         Allocate the desired number of credits here         Set any credit limits here         enter 0 for no limit |  |  |  |

NB: Remember to check your Website Ad Credits regularly.

# Adding Credits to your Website/Banner

The procedure for adding credits is the same for Banners and Websites.

Go to Manage My Advertising and select My Website Rotator Ads or My Banner Ads.

| <br>Manage My Advertising 🔶 🗸 |
|-------------------------------|
| Buy Ad Credits / Ad Fund      |
| My Website Rotator Ads        |
| My Banner Ads                 |
| My Directory Listings         |

The following diagram shows how to update Banner Credits but to update Website Credits the procedure is exactly the same in that you add credits to the box indicated and click on *Assign Credits*.

|                                          | ProSpringTeam stats   edit   delete                                                                                                    |            |                      |        |  |
|------------------------------------------|----------------------------------------------------------------------------------------------------|------------|----------------------|--------|--|
| LOCK IN YOUR POSITION<br>CLUCK HERE NOW! | <ul> <li>http://www.mobrabus.com/hiddenlottospring/pearsesindex.html</li> <li>Type the number of credits you wish to add into this blank box, then click on Assign Credits below</li> </ul> |            |                      |        |  |
| Webflamstasefl and                       |                                                                                                    |            |                      |        |  |
| Remaining                                | Lifetime Hits                                                                                                    | Today Hits | Credit limit per day | Status |  |
|                                          | 244                                                                                                    | 10         | 0.00                 | Activo |  |

# PURCHASING ADVERTISING PACKAGES WITH YOUR REPURCHASE BALANCE

Check your Repurchase Balance following the steps below: *Account Navigation Menu > My Account > Account Overview.* 

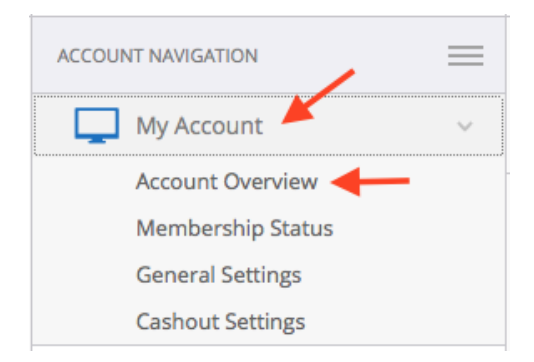

This is a typical wallet overview, note the *Repurchase* column, if your balance is \$10 or more in this column you can purchase Advertising Credits with these funds.

| Nallet Summary         |           |              |            |          |           |  |
|------------------------|-----------|--------------|------------|----------|-----------|--|
| Wallet Summary         |           |              |            |          |           |  |
| Account Type           | Spendable | Withdrawable | Repurchase | Pending  | Total     |  |
| Payza balance          | \$0.0000  | \$0.0000     | \$0.0000   | \$0.0000 | \$0.0000  |  |
| SolidTrust Pay balance | \$32.8240 | \$32.8240    | \$4.3944   | \$0.0000 | \$37.2184 |  |
| Payeer balance         | \$0.0000  | \$0.0000     | \$0.0000   | \$0.0000 | \$0.0000  |  |
| Okpay balance          | \$0.0000  | \$0.0000     | \$0.0000   | \$9.0000 | \$0.0000  |  |
| Perfect Money balance  | \$0.0000  | \$0.0000     | \$0.0000   | \$0.0000 | \$0.0000  |  |
| Total                  | \$32.8240 | \$32.8240    | \$4.3944   | \$0.0000 | \$37.2184 |  |

Once your balance check is complete and you have confirmed you have sufficient funds you can continue to purchase your Advertising Credits with your repurchase balance. *Account Navigation Menu > Manage My Advertising > Buy Ad Credits/Ad Fund (see diagram below)*:

| 5 | Manage My Advertising    | v |
|---|--------------------------|---|
|   | Buy Ad Credits / Ad Fund | - |
|   | My Website Rotator Ads   |   |
|   | My Banner Ads            |   |
|   | My Directory Listings    |   |

Select the *Advertising Credit Pack* you wish to purchase from the options on the left hand side, then select your *payment method* from the drop down menu on the right hand side, all available balances will display so you can make your selection to pay from the desired Processor.

Please note that you repurchase balance will be displayed as "Ad Fund" (highlighted in the diagram below); your "Main" balance as shown in the picture are the funds in your withdrawable/spendable balance.

| Package                        | Credits                      | Cost                    | Payment Method                                                           | Action     |
|--------------------------------|------------------------------|-------------------------|--------------------------------------------------------------------------|------------|
| Premium Website<br>Credit Pack | 3500.00 website<br>credit(s) | \$350                   | - select -                                                               | Buy<br>Now |
| Medium Website Credit<br>Pack  | 2200.00 website<br>credit(s) | \$220                   | - select -<br>Payza<br>Main -                                            | Buy<br>Now |
| Pro Website Credit Pack        | 300.00 website<br>credit(s)  | \$30                    | Ad Fund - \$0.1890 SolidTrust Pay                                        | Buy<br>Now |
| Text Ad Credit Pack            | 100.00 textad<br>credit(s)   | \$10                    | Main - 11000000<br>Ad Fund - \$5.5702                                    | Buy<br>Now |
| Website Rotator Credit<br>Pack | 100.00 website<br>credit(s)  | \$10                    | Main - ( T                                                               | Buy<br>Now |
| Banner Credit Pack             | 100.00 banner<br>credit(s)   | \$10                    | <b>Okpay</b><br>Main - <u>( )</u><br>Ad Fund - \$0.0000                  | Buy<br>Now |
| NEED<br>LEADS                  | 2                            | GET F<br>LEADS II<br>OR | Perfect Money<br>Main - \$ 2.2<br>Ad Fund - \$0.0000<br>Neteller<br>Main |            |

NB: Vacation purchases and Memberships purchases cannot be purchased with your Ad/Repurchase Fund at the moment, this option will be available soon and we will update members accordingly.

# **YOUR ADVERTISING STRATEGY**

Below are some ideas of how you can build your Mo Brabus Team: Mo Brabus User Manual - August 2015 34

- Email
- Pinterest
- Facebook
- Twitter
- You Tube (*Videos*)
- Safelists
- Free Advertising Sites
- Word of Mouth
- Existing Programs
- Skype

# <u>Email</u>

You can use the templates on the previous page to email prospects or existing contacts, (*Remember to personalise them*). Or you may wish to use your own original content. Remember to add any useful links to information that they would find useful.

# **Pinterest**

Create your account using this: link <u>https://www.pinterest.com/</u> you can post adverts for free once you have an account.

# <u>Facebook</u>

Lots of people use Facebook to advertise successfully. You can join Online/Network Marketing Groups and post ads or if you want to pay for advertising that is an option too. You can create an account using this link <u>https://www.facebook.com/</u>.

Below are some useful links:

This is a video teaching you how to connect with likeminded Entrepreneur's (*made by Pearse a couple of years ago but still very effective*) <u>https://www.youtube.com/watch?v=7dsibz4UdVY&feature=youtu.be</u>

This one is a very effective Solo Ad Site https://www.facebook.com/groups/SoloAdsTestimonials/?fref=ts

# Twitter

You can create an account here <u>https://twitter.com/?lang=en</u> and start posting for free.

# <u>You Tube</u>

Create an account using this link: https://support.google.com/youtube/answer/161805?hl=en

Videos are a very good way of presenting your opportunity to others. The following link <u>https://support.google.com/youtube#topic=4355266</u> will show you how to create videos and upload them.

# <u>Safelists</u>

Once again Safelists are a very good way of presenting your opportunity in the form of credit-based advertising. The general rule is that you view other people's ads to earn credits and then use those credits to send your opportunity in the form of an email to other members on the database. Below is a link to a list of Safelists you may want to consider using.

http://solo-ad-marketing.com/3000-solo-ads/Top-100-Safelists.html

# Free Advertising Sites

Below is a link to a list of Free Advertising Sites you may want to consider using.

http://www.discussdesk.com/list-of-best-100-free-classified-website-for-ad-post.htm

# Solo Ads

Solo Ads are often linked with Safelists, but if you have a budget for advertising then this is very effective. On the next page there is a list of Solo Ad sellers you might want to consider. This is by far one of the better options if you want to build your team quickly.

# <u>Skype</u>

When making contact with new referrals it is always a good idea to connect with them on Skype if possible, it is free and has the added advantage of screen share.

\*\*NB. Mo Brabus takes no responsibility nor can they guarantee results from using any of these methods. These are suggestions – please conduct your own due diligence.

# SOLO AD SELLERS

| Name | Skype ID  | Email Address             | Page Link |
|------|-----------|---------------------------|-----------|
| 36   | Mo Brabus | User Manual - August 2015 |           |

| Dennis Pippin      | truckerd56        | dennis@dennispippin.com          | View Page |
|--------------------|-------------------|----------------------------------|-----------|
| Angela Clark       | angiedc98         | angela@angeladclark.com          | View Page |
| Ashley Gough       | ashley.gough      | ashleygough66@gmail.com          | View Page |
| Atheer Fendi       | atheer.fendi      | atheer.fendi@gmail.com           | View Page |
| Michael Hamm       | mjhamm            | N/A                              | View Page |
| Lenin Govea        | lenin.govea       | lenin.govea@gmail.com            | View Page |
| Brian Lee          | retirewithbrian   | N/A                              | View Page |
| David Hyatt        | dhyatt87          | dhyatt1987@gmail.com             | View Page |
| JP Bailey          | JPBailey7         | businesstapping@gmail.com        | View Page |
| Steve Lorenzo      | steve_lorenzo     | N/A                              | View Page |
| Frank Dang         | frankdang07       | frankdang07@gmail.com            | View Page |
| Frank Kerley       | fkerley22         | N/A                              | View Page |
| Lars Mikuta        | lars.mikuta       | N/A                              | View Page |
| Kevin Fahey        | kevinfahey535     | info@kevinfahey.ws               | View Page |
| Jayson Be it       | jaybe it          | admin@marketingwithjayson.com    | View Page |
| Josh Adlesperger   | josh.adlesperger  | josh@joshadlesperger.com         | View Page |
| JT Martin          | onlineventures    | jtsimbiz@gmail.com               | View Page |
| Keith Hyatt        | keith-hyatt       | N/A                              | View Page |
| Kenneth Kraakstad  | N/A               | kraaksta@gmail.com               | View Page |
| Matthew Barnett    | matthew.barnett   | N/A                              | View Page |
| Lisa Huffman       | lisa.huffman2012  | lisahuffman2u@gmail.com          | View Page |
| Louis Martel       | louismartel       | N/A                              | View Page |
| Jeffery Baxter Jr. | jbaxterjr.        | tatebros@gmail.com               | View Page |
| Gail Richardson    | gail.j.richardson | gailjrichardson@gmail.com        | View Page |
| Paul Prissick      | N/A               | paul@thepaulprissickgroup.com    | View Page |
| Peter Paul         | peterpaulonline   | peterpaulmarketing@gmail.com     | View Page |
| Nataliya Piterova  | piterova76        | soloads@properebooks.com         | View Page |
| Phil Springer      | im.empowered      | pstephenspringer@gmail.com       | View Page |
| Alex Fields        | redpointprofits   | redpointprofits@gmail.com        | View Page |
| Rhia Taylor        | rhiannonn24       | rhia@rhiataylor.com              | View Page |
| Nate Holland       | nateholland       | support@soloads.me               | View Page |
| Wayne Dobson       | waynedobson       | waynes.solos@gmail.com           | View Page |
| Vince Craine       | vincemcraine      | solos@vincecraine.com            | View Page |
| Angelo Sayson      | angelosayson      | info@angelosayson.com            | View Page |
| Sean Storey        | sean.james7       | seanj.storey@googlemail.com      | View Page |
| Colm Wynne         | cwynnes           | info@colmwynne.com               | View Page |
| Craig Raphael      | craig.raphael     | webmaster@esourceinfo.com        | View Page |
| Gary L Lewis       | gary_llewis       | gary@garyllewis.com              | View Page |
| Denise Johnson     | denisedawn71      | soloads@johnsondd.com            | View Page |
| Juan Morales       | onedawg1          | solos@jrmorales.com              | View Page |
| Mark Gurney        | mark.gurney2      | mark@onlineprofitsinc.com        | View Page |
| Daniel Falk        | shareitall2       | Daniel@supersoniclistprofits.com | View Page |
| Ivan Rendulic      | rendulicivan      | irsoloads@gmail.com              | View Page |
| Colin Meunier      | colinmeunier      | colinmeunier1@gmail.com          | View Page |
| Peter Jones        | smartwebservices  | solo@yourmarketingformula.com    | View Page |